## Konfiguration pfSense FireWall für WAN GUI Zugriff

| Ersteller: | System-Clinch IT Servcies – <u>www.MiaTel.ch</u> |
|------------|--------------------------------------------------|
| Author:    | Manuel Magnin, MMagnin@Clinch.ch                 |
| Datum:     | 04.04.2019                                       |

Um die Firewall von extern via WAN Zugriff managen zu können, muss dieser freigegeben werden. Sinn macht es wenn nicht die ganze Welt auf das GUI Login kommt, sondern wenn nur der Zugriff von den Netzwerken des Supportes freigegeben ist. Dafür müssen auf der pfSense ein paar Einstellungen vorgenommen werden.

Hier ein Beilspiel mit einer pfSense 2.4.4 und GUI Zugriff für HTTPS

| <i>pf</i> iser  | nse <sup>s</sup>                              | ystem 🕶                                      | Schnittste                         | llen 🗕 🛛 I                       | Firewa           | all 🗕 Dienste                                   | ✓ VPN ✓                  | Status            | ·▼ Diagno                               | se 🔻     | Hilfe 🗸                                                 | •                                  |
|-----------------|-----------------------------------------------|----------------------------------------------|------------------------------------|----------------------------------|------------------|-------------------------------------------------|--------------------------|-------------------|-----------------------------------------|----------|---------------------------------------------------------|------------------------------------|
| Firew           | vall / Re                                     | geln /                                       | WAN                                |                                  |                  |                                                 |                          |                   |                                         |          |                                                         | ± III ■ 0                          |
| Übergr          | eifend                                        | WAN                                          | LAN                                |                                  |                  |                                                 |                          |                   |                                         |          |                                                         |                                    |
|                 |                                               |                                              |                                    |                                  |                  |                                                 |                          |                   |                                         |          |                                                         |                                    |
| Regel           | n (Ziehen                                     | , um die                                     | e Anordnung                        | j zu änder                       | rn)              |                                                 |                          |                   |                                         |          |                                                         |                                    |
| Regel           | n (Ziehen<br>States                           | , um die<br>Protol                           | e Anordnung<br>koll Que            | y zu änder<br>Alle               | rn)<br>Port      | Ziel                                            | Port                     | Gateway           | Queue                                   | Zeitplan | Beschreibung                                            | Aktionen                           |
| Regel           | n (Ziehen<br>States<br>2 /12.70 M             | , um die<br>Protol<br>iB IPv4                | e Anordnung<br>koll Que<br>TCP CLI | j zu änder<br>elle i<br>INCH_NET | rn)<br>Port<br>* | <b>Ziel</b><br>Diese Firewall                   | Port<br>443 (HTTPS)      | Gateway<br>*      | Queue<br>nicht gesetzt                  | Zeitplan | Beschreibung<br>CLINCH-NET-Management                   | Aktionen                           |
| Regel □ □ ✓ □ ✓ | n (Ziehen<br>States<br>2 /12.70 M<br>0 /1 KiB | , um die<br>Protol<br>iB IPv4<br>IPv4<br>any | Anordnung<br>koll Que<br>TCP CLI   | J ZU ÄNDER<br>NE I<br>NCH_NET    | rn)<br>Port<br>* | <b>Ziel</b><br>Diese Firewall<br>Diese Firewall | Port<br>443 (HTTPS)<br>* | Gateway<br>*<br>* | Queue<br>nicht gesetzt<br>nicht gesetzt | Zeitplan | Beschreibung<br>CLINCH-NET-Management<br>ICMP-CLINCH-OK | Aktionen<br>♣ ✔ ि Ø û<br>♣ ✔ ि Ø û |

Die Quelladresse CLINCH\_NET kann auch ein \* sein, mit einem Objekt mit z.B. dem Namen CLINCH\_NET wird erreicht, dass nicht das ganze Internet Zugriff auf die pfSense Firewall bekommt!

|               | System 🗸    | Schnittstellen <del>-</del> | Firewall <del>-</del> | Dienste <del>-</del> | VPN <del>-</del> | Status <del>-</del> | Diagnose <del>-</del> | Hilfe <del>+</del> |                | •            |
|---------------|-------------|-----------------------------|-----------------------|----------------------|------------------|---------------------|-----------------------|--------------------|----------------|--------------|
| Firewall /    | Aliase / II | C                           |                       |                      |                  |                     |                       |                    |                | <u>III</u> 0 |
| IP Ports      | URL's       | Alle                        |                       |                      |                  |                     |                       |                    |                |              |
| Firewall Alia | se IP       |                             |                       |                      |                  |                     |                       |                    |                |              |
| Name          | Wert        | e                           |                       |                      |                  |                     | Beschreil             | bung               | Aktionen       |              |
| CLINCH_NET    | 11.         | 22.33.44                    |                       |                      |                  |                     | CLINCH.               | NET                | e 🗇 🛍          |              |
|               |             |                             |                       |                      |                  |                     |                       |                    | 🕂 Hinzufügen 🔔 | Importieren  |

Der Zugriff auf den Drucker ist ab der IP 11.22.33.44 zugelassen (kann auch durch weitere ergänzt werden)

|             | System <del>-</del> | Schnittstellen 👻                      | Firewall <del>-</del> | Dienste <del>-</del> | VPN 🕶         | Status 🗸         | Diagnose 👻          | Hilfe 🕇  |           | • |
|-------------|---------------------|---------------------------------------|-----------------------|----------------------|---------------|------------------|---------------------|----------|-----------|---|
| Firewall /  | Aliase /            | Bearbeiten                            |                       |                      |               |                  |                     |          |           | 0 |
| Eigenschaft | en                  |                                       |                       |                      |               |                  |                     |          |           |   |
|             | Name                | CLINCH_NET<br>Der Name des Aliases d  | arf nur aus den f     | olgenden Zeiche      | n bestehen "  | a-z, A-Z, 0-9 un | d _".               |          |           |   |
| Besc        | hreibung            | CLINCH.NET<br>Hier kann eine Beschrei | oung zu adminis       | trativen Zwecker     | n eingetragen | werden (wird i   | nicht intern verarb | peitet). |           |   |
|             | Тур                 | Netzwerke                             |                       |                      |               | T                |                     |          |           |   |
| Netzwerke   |                     |                                       |                       |                      |               |                  |                     |          |           |   |
|             |                     | 11.22.33.44                           |                       | / 32 •               | Suppo         | ortNET           |                     |          | 💼 Löschen |   |

| of sense System        | - Schnittstellen -                                                                          | Firewall 👻                                                    | Dienste 🗸 💦                                                      | VPN <del>-</del>                             | Status <del>-</del>                                | Diagnose <del>-</del>            | Hilfe 🗸                                  |                                       | C                     |
|------------------------|---------------------------------------------------------------------------------------------|---------------------------------------------------------------|------------------------------------------------------------------|----------------------------------------------|----------------------------------------------------|----------------------------------|------------------------------------------|---------------------------------------|-----------------------|
| Firewall / Regeln      | / Bearbeiten                                                                                |                                                               |                                                                  |                                              |                                                    |                                  |                                          | ÷.                                    | E 🔟 🔲 🕖               |
|                        |                                                                                             |                                                               |                                                                  |                                              |                                                    |                                  |                                          |                                       |                       |
| Firewall Regel bearb   | eiten                                                                                       |                                                               |                                                                  |                                              |                                                    |                                  |                                          |                                       |                       |
| Aktion                 | Erlauben                                                                                    |                                                               |                                                                  | ~                                            | D                                                  |                                  |                                          |                                       |                       |
|                        | Wähle aus, was mit Pak<br>Hinweis: Der Unterschie<br>nicht erreichbar) an den<br>verworfen. | eten geschieht, di<br>ed zwischen block<br>I Versender zurücl | ie die u.g. Kriterien<br>ieren und zurückw<br>kgeschickt wird, w | n erfüllen.<br>veisen besteh<br>rährend beim | nt darin, dass b<br>Blockieren das                 | eim Zurückwe<br>9 Paket still ve | isen das Paket (To<br>rschwindet. In jed | CP, RST or ICMP<br>em Fall wird das I | Port für UDP<br>Paket |
| Deaktiviert            | Diese Regel deaktivi<br>Wählen Sie diese Option                                             | <b>eren</b><br>n, um diese Regel                              | zu deaktivieren oh                                               | nne sie aus de                               | er Liste zu lösc                                   | hen.                             |                                          |                                       |                       |
| Schnittstelle          | WAN                                                                                         |                                                               |                                                                  | ~                                            | D                                                  |                                  |                                          |                                       |                       |
|                        | Wählen Sie die Schnitts                                                                     | telle, aus deren Ri                                           | chtung Pakete kor                                                | mmen müsse                                   | en, um von dies                                    | er Regel verar                   | beitet zu werden.                        |                                       |                       |
| Adressfamilie          | IPv4                                                                                        |                                                               |                                                                  | ~                                            | Π                                                  |                                  |                                          |                                       |                       |
|                        | Wählen Sie das Internet                                                                     | Protokoll, welche                                             | s dieser Regel ent                                               | tsprechen sol                                | II.                                                |                                  |                                          |                                       |                       |
| Protokoll              | TCP                                                                                         |                                                               |                                                                  | ~                                            | n                                                  |                                  |                                          |                                       |                       |
|                        | Wählen Sie das IP-Proto                                                                     | okoll, welches dies                                           | ser Regel entsprec                                               | hen soll.                                    | D                                                  |                                  |                                          |                                       |                       |
| Quelle                 |                                                                                             |                                                               |                                                                  |                                              |                                                    |                                  |                                          |                                       |                       |
| Quelle                 | Negieren                                                                                    | Einzelne                                                      | r Host oder Alias                                                |                                              | V                                                  | CLING                            | CH_NET                                   |                                       | /                     |
|                        | 👶 Zeige Enweiterte                                                                          |                                                               |                                                                  |                                              |                                                    |                                  |                                          |                                       |                       |
|                        | Der <b>Source Port Range</b><br>normalerweise auf ihrer                                     | ist in der Regel zu<br>n Standardwert, <b>a</b>               | fällig und in nahez<br><b>ny</b> .                               | zu allen Fälle                               | n nicht identisc                                   | h mit dem Zie                    | lport. Daher beläs                       | st man diese Eins                     | stellung              |
| Ziel                   |                                                                                             |                                                               |                                                                  |                                              |                                                    |                                  |                                          |                                       |                       |
| Ziel                   | Negieren                                                                                    | Diese Fir                                                     | rewall (selbst)                                                  |                                              | ~                                                  | Ziel A                           | ddress                                   |                                       | /                     |
| Bereich der Zielnorts  | HTTPS (443)                                                                                 |                                                               |                                                                  | HTTPS                                        | (443)                                              |                                  |                                          |                                       |                       |
| Defetori del Zielporto | Von                                                                                         | Benutzerd                                                     | lefiniert                                                        | Bis                                          |                                                    | Benutz                           | erdefiniert                              |                                       |                       |
|                        | Wählen Sie den ziel Por                                                                     | t oder den Portbei                                            | reich für diese Reg                                              | gel. Das 'Bis'-I                             | Feld darf leer b                                   | leiben, wenn n                   | ur ein einzelner P                       | ort gemappt wird.                     |                       |
| Zusätzliche Optioner   | ı <u> </u>                                                                                  |                                                               |                                                                  |                                              |                                                    |                                  |                                          |                                       |                       |
| Protokollieren         | Von dieser Regel erf                                                                        | asste Pakete prot                                             | kollieren                                                        |                                              |                                                    |                                  |                                          |                                       |                       |
|                        | Tipp: Die Firewall hat nu<br>Protokollieren empfiehl                                        | ır einen begrenzte<br>t sich die Einrichti                    | en Platz für die loka<br>ung eines externer                      | ale Speicheru<br>1 Syslog Serv               | ung von Protok<br>vers ( <mark>Status : S</mark> y | ollen. Benutze<br>/stem Logs: Ei | n Sie diese Optior<br>nstellungen Seite) | n sparsam. Für un<br>).               | nfangreicheres        |
| Beschreibung           | CLINCH-NET-Manager<br>Beschreibung für admir                                                | nent<br>iistrative Zwecke (                                   | eingeben. Ein Max                                                | timum von 52                                 | 2 Buchstaben w                                     | vird im Regels:                  | atz benutzt und im                       | n Firewall Log ang                    | jezeigt.              |
| Erweiterte Optionen    | Ceige Erweiterte                                                                            |                                                               |                                                                  |                                              |                                                    |                                  |                                          |                                       |                       |

Als **Quelle** CLINCH\_NET kann auch das ganze Internet zugelassen werden, mit einem Objekt mit z.B. dem Namen CLINCH\_NET wird erreicht, dass nicht die ganze Welt Zugriff auf den Drucker bekommt! Dies da die Drucker meistens ohne Passwort betrieben werden!

Mit diese Firewall (selbst) als Ziel wird der Zugriff auf die Firewall aktiviert.

PS: Wir aktivieren jeweils auch ICMP / Ping, für diese Quelle, auf die Firewall. So kann wenn das Web-GUI nicht geht, mit Ping festgestellt werden, ob das WAN Interface der Firewall Online ist.

Wenn Sie den Dienst HTTPS (Port 443) für andere Services benötigen, so können Sie extern Port 444 verwenden und intern 443. Beim Zugrifft muss dann der Port angegeben werden z.B. https://12.34.56.78:444